# UMB-Config-Tool

Operating Instructions UMB Configuration Software

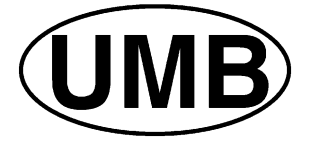

Status 14.11.2014 Document version 2.3

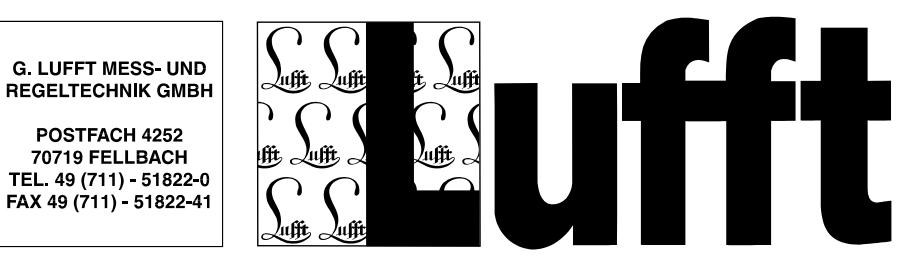

Table of Contents:

| Preface, designated use                                                        | 4  |
|--------------------------------------------------------------------------------|----|
| Installation UMB Config Tool                                                   | 4  |
| System requirements                                                            | 4  |
| Communication settings / communication                                         | 5  |
| Creating a sensor list                                                         | 7  |
| Configuring sensors                                                            | 8  |
| Assigning device ID's                                                          | 10 |
| Interface settings                                                             | 10 |
| Configuring ANACON-UMB                                                         | 11 |
| IRS31Pro-UMB and the mode IRS31-UMB compatibility                              | 12 |
| Configuration of sensors operating in different protocols (e.g. MODBUS, SDI12) | 12 |
| Query measurement values                                                       | 12 |
| Updating the channel list for a sensor                                         | 14 |
| Firmware update                                                                | 15 |
| Check current firmware status                                                  | 15 |
| Program a sensor update                                                        | 16 |
| Possible sources of error                                                      | 20 |
| Resetting sensors to factory defaults                                          | 20 |
| Calibration of a VS20-UMB visibility sensor                                    | 21 |
| Resetting the rain quantities of WSx-UMB                                       | 22 |
| Resetting the service level of NIRS31-UMB                                      | 22 |
| Miscellaneous                                                                  | 22 |
| Manual update with HexLoad                                                     | 25 |
| Update ISOCON-UMB                                                              | 25 |
| Manual update of IRS21CON-UMB                                                  | 25 |
| Manual update of VS20-UMB, R2S-UMB and other UMB-Sensors                       | 26 |
| Additional Information                                                         | 27 |

| Document version | Date       | Edited by | Description of amendment                                                                                                    |  |
|------------------|------------|-----------|----------------------------------------------------------------------------------------------------|--|
| 1.0              | 24.01.2007 | EES       | Taken from Short Instructions V02 and completed                                                                                                    |  |
| 1.1              | 12.02.2007 | EES       | System requirements supplemented                                                                                                    |  |
| 1.2              | 23.02.2007 | EES       | New screenshots added                                                                                                    |  |
| 1.3              | 10.02.2009 | BR        | Adjustments for Software V1.0 (English)                                                                                                    |  |
| 1.4              | 27.10.2009 | BR        | Adjustments for Software V1.1 (English)                                                                                                    |  |
| 1.5              | 08.10.2010 | BR        | Adjustments for Software V1.3 (English)                                                                                                    |  |
| 1.6              | 18.02.2011 | BR        | Integration of new sensors, bug fix heater capacity Ventus-UMB                                                                                                    |  |
| 1.7              | 08.08.2011 | BR        | Integration of ARS31PRO<br>Smoothing operator for ft ARS31 adjustable<br>Protocol switching functionality for sensors running in different<br>protocols<br>Coupling of IRS31 and ARS31 integrated<br>Anacon: New sensor CMPx integrated<br>TCP/IP support<br>Centralized settings for WSx energy management                                                       |  |
| 1.8              | 02.02.2012 | BR        | Manual for UMB Config Tool V1.6<br>Updates for ARS31(Pro) for actual state of development<br>Updates for DPI-awareness<br>Units are shown for all adjustments when available<br>Analogue outputs: When the source channel is changed, the range<br>for the output is automatically adjusted<br>Support for write protected sensor configuration files implemented |  |

Version history:

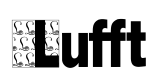

|     |            |    | Option to chose name/path for sensor configuration files                                                                                                    |
|-----|------------|----|----------------------------------------------------------------------------------------------------|
| 1.9 | 08.03.2012 | BR | Extended NIRS31-UMB service functions                                                                                                    |
|     |            |    | Warning when trying to downgrade a firmware of a module                                                                                                    |
|     |            |    |                                                                                                    |
| 2.0 | 16.10.2013 | BR | New, incompatible structure of ini file in preparation for expanded<br>addresses for group ids.<br>Supports IRS32Pro-UMB.<br>Rework of the communication layer of the software.<br>WSx-UMB Support for NMES: XDR with firmware release 4.5. |
| 2.3 | 14.11.2014 | BR | Marwis-UMB integrated                                                                                                    |

### Preface, designated use

The UMB Config Tool has been created for configuring, commissioning, maintaining, calibrating and checking Lufft UMB sensors, modules and systems.

It is not designed for reading out and storing data permanently. For the permanent data evaluation Lufft offers the software SmartView3.

When in the UMB Config Tool values or ranges of values are shown, and these are different from those in the device description of the sensor, always the details in the operating manual for this sensor version counts (see also "channel list update a sensor").

The UMB Config Tool is single seat software. It is not intended that multiple users use this software from the same directory at the same time.

The UMB Config Tool is able to create logfiles. When these files are opened by other programs during the operation of the UMB Config Tool, there might occur writing errors (i/o Errors) when the UMB Config Tool tries to update them, and the file will not update correctly. Details to special functions for sensors can be found in the operating instructions of the sensor.

# Installation UMB Config Tool

Start 'Setup\_UMB\_Config\_xxxxxx.EXE' and follow the instructions of the installation programme.

The software is installed under 'C:\Lufft\UMB-Config' as standard. In MS-Windows Vista and MS-Windows 7 you must not install the software in the directories C:\Program Files or C:\Program Files (x86) because these directories are specially protected system directories, and the protection does not work well with the normal program function of this tool. Start the application with 'Start'  $\rightarrow$  'Programme'  $\rightarrow$  'Lufft UMB Config'  $\rightarrow$  'Config Tool'.

Installation paths:

| Path                           | Content                                |
|--------------------------------|----------------------------------------|
| \Lufft\UMB-Config\             | Application and INI files              |
| \Lufft\UMB-Config\Firmware     | Device firmware (mot files)            |
| \Lufft\UMB-Config\Hexload      | Bootloader programme                   |
| \Lufft\UMB-Config\UMB_FWUpdate | Firmware update program for Marwis-UMB |
| \Lufft\UMB-Config\Konfig       | Stored device configurations           |

Copy the current device firmware into the firmware directory prior to installing firmware updates.

The UMB Config Tool can be uninstalled with '...\Lufft\UMB-Config\UNWISE.EXE'.

### System requirements

Windows 2000 / XP / Vista / 7 (32 or 64 Bit) 10 MB free hard disk capacity A free serial interface (COM) for configuration, diagnosis and firmware update Alternative: TCP/IP connection to the measurement setup for configuration and diagnosis

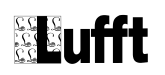

# **Communication settings / communication**

The UMB Configtool works in principle with connections to the measurement setup with connection settings 19200 baud, 8 data bits, 1 stop bit, no parity. A different baud rate is only possible by editing the file ULSPS.INI.

From UMB Configtool version 1.5 in addition to the direct serial connection to the measurement setup a connection using TCP / IP is supported. The TCP / IP communication is enabled in the UMB Configtool by setting 'Edit' ->' Use TCP / IP ' or in the "Configure communication setttings" dialogue. The measurement setup is connected to an RS-232/RS-485 to LAN / WLAN adapter (or similar device). The UMB Configtool supports the connection to a host name or IPv4 address. Because TCP / IP connections as opposed to direct RS232 connections are affected by latency, an additional timeout has to be specified to wait for the responses of the devices in the UMB-setup. The times given in the configuration dialog are ms. For direct LAN connections to IP addresses, values of 100 (ms) are sufficient. For example, targets with name resolution and GPRS connections require values up to 10000 (ms).

# Note: Only the communication connection type 'raw' is currently supported (not Telnet emulation).

Note: The set times are also considered for RS232 connections. Note: Firmware updates are only supported over direct (vituelle) com ports, not over direct TCP/IP connections.

| Configure communication settings                             |                        |
|--------------------------------------------------------------|------------------------|
| Connection type<br>Use RS232 (COM)<br>Use TCP/IP             |                        |
| Hostadress or hostname<br>192.168.129.13<br>TCP-Port<br>8000 | RS232 Select Port COM1 |
| Additional Timeout for slow conne<br>1500 T                  | ections to host        |

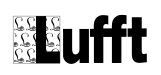

For establishing a connection to UMB devices over the LCOM service program and LCOM, the LCOM service program has to be started first and a connection to the LCOM has to be made. Then the UMB Config Tool can be used with the following connection settings

- Connection type: Use TCP/IP
- Hostname: localhost
- TCP-Port: 8000 (when not changed in the LCOM service program)

to access the UMB devices connected to the LCOM.

Note: In the title of the UMB Config Tool the connection type is shown close to the program name. If the connection is open, the connection is shown.

Connection type (port closed, TCP/IP connection)

UMB Config Tool - TCP/IP

```
File Edit Options Help
```

Connection type (port open, TCP/IP connection)

UMB Config Tool - 192.168.129.13:8000

File Edit Options Help

# Creating a sensor list

Menu: Edit → Sensors:

| Station Sensor             | 'S             |              |                    |                      |             |
|----------------------------|----------------|--------------|--------------------|----------------------|-------------|
| Sensor Selec               | ction          |              |                    |                      |             |
| Type of Sensor<br>VS20-UMB | ID<br>• 1      |              | ]                  |                      |             |
|                            |                |              |                    |                      | Save/Exit   |
| Add                        | Delete         | Modify       | Configure          |                      | Cancel/Exit |
| Update (                   | Channellist    | Firmwareup   | odate Sensor       |                      |             |
| Selected Ser               | nsors          |              |                    |                      |             |
| ID                         | Туре           | Address      | Channels           | Active Channels      |             |
| 1                          | VS20-UMB       | 0x3001=12289 | 40                 | 0                    |             |
| Click Sensor to edit       | Vremove Sensor | Save         | Double Click Senso | r to edit active cha | nnels       |

Choose ,Type of Sensor'; enter an ID and add it with ,Add' to the list. With ,Delete' sensors can be deleted, with ,Modify' a sensor in the list can be modified. The sensor shown in ,Sensor Selection' will be deleted or modified.

,Configure' starts the configuration of the sensors in the list. ,Firmwareupdate Sensor' starts the module for updating the firmware of the selected sensor. ,Update Channellist' reads the channel list from the connected UMB-module / sensor and inserts new channels into the existing channel list for this device.

Running ,Autoscan' queries the network for existing UMB devices. ,Verify' checks, if the devices in the list are responding to communication from the master.

With ,Save to Disk' the sensor list (including selected channels) can be stored for later reuse (,Load to Disk').

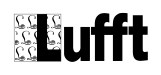

# **Configuring sensors**

Select a sensor from the list by clicking it, then click ,Configure'. You will get the following dialogue:

| Sensor Configuration |                          |                            | <u>- 🗆 ×</u> |
|----------------------|--------------------------|----------------------------|--------------|
| Main                 |                          |                            |              |
|                      |                          |                            |              |
|                      |                          |                            |              |
|                      |                          | Select sensor to configure |              |
|                      | Load profile from sensor | 0x3001=12289               |              |
| -                    |                          |                            |              |
|                      | Load profile from disk   |                            |              |
|                      |                          | -                          |              |
| _                    | Store profile on sensor  |                            |              |
|                      |                          | 1                          |              |
| _                    | Store profile on disk    |                            |              |
|                      | Load adi, data from disk | 1                          |              |
| _                    |                          | 1                          |              |
|                      | Close                    | 1                          |              |
| -                    |                          | 1                          |              |
|                      |                          |                            |              |
|                      |                          |                            |              |
|                      |                          |                            |              |
|                      |                          |                            |              |
|                      |                          |                            |              |

The check box "select sensor to configure" allows to switch to another sensor of the measurement setup.

Load the configuration of the sensor with ,Load profile from sensor'. Adjust the values in the mask to suit your needs.

| Sensor Configuration                   |                                 | _ 🗆 × |
|----------------------------------------|---------------------------------|-------|
| Main Info VS20-UMB                     |                                 |       |
| General properties                     | Communication properties        |       |
| ID 1                                   | Linespeed 19200                 |       |
| Description visibility-sensor VS20-UMB | Protocol binary                 |       |
|                                        | Timeout protocol change 5       | min]  |
| Output properties                      | Measurement Setup               |       |
| Output mode 420mA                      | Average for visibility [min] 5  |       |
| Failure current [mA]                   | Offset for visibility [m]       |       |
| Scaling 0 2000 m                       | Border contrast                 |       |
|                                        | Average for temperature [min] 5 |       |
|                                        | Offset for temperature (°C)     |       |
| Calibration values                     |                                 |       |
| DAC offset 63.85248 Calibration value  | 6201.97754 Calibration status 3 |       |
| DAC gain 163.11475 Calibration offset  | 0.00033                         |       |

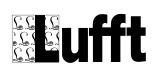

After the values have been set, store them on the device with ,Store profile on sensor'.

| Sensor Configuration |                          |                            | _ 🗆 🗵 |
|----------------------|--------------------------|----------------------------|-------|
|                      | 1                        |                            |       |
| main Into VS20-UMB   |                          |                            |       |
|                      |                          |                            |       |
|                      |                          |                            |       |
|                      |                          | Select sensor to configure |       |
|                      | Load profile from sensor | 0x3001=12289               |       |
|                      |                          |                            |       |
|                      | Load profile from disk   |                            |       |
|                      |                          |                            |       |
|                      | Store profile on sensor  |                            |       |
|                      |                          |                            |       |
|                      | Store profile on disk    |                            |       |
| -                    |                          |                            |       |
|                      | Load adj. data from disk |                            |       |
| -                    |                          |                            |       |
|                      | Close                    |                            |       |
|                      |                          |                            |       |
|                      |                          |                            |       |
|                      |                          |                            |       |
|                      |                          |                            |       |
|                      |                          |                            |       |
|                      |                          |                            |       |

With ,Store profile on disk' a sensor configuration might be stored on a hard drive. Stored configurations of sensors might be loaded with ,Load profile from disk'.

Note: In case of a service call, a saved sensor configuration helps a lot more than one or more screenshots of the sensor configuration.

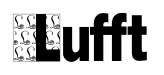

### Assigning device ID's

Each device in a UMB network requires a unique address.

Addressing takes place via a 16 bit address. This is divided into a sensor class ID and a device ID.

To avoid address duplication, the device ID's are assigned in ascending order per sensor class (i.e. sensor type):

| Station S                | ensors                |              |                    |                       |             |
|--------------------------|-----------------------|--------------|--------------------|-----------------------|-------------|
| Sensor S                 | Selection             |              |                    |                       |             |
| Type of Sens<br>ANACON-U | or ID<br>MB <b>T</b>  |              |                    |                       | Save/Exit   |
| Add                      | Delete                | Modify       | Configure          |                       | Cancel/Exit |
| Uţ                       | odate Channellist     | Firmwareu    | pdate Sensor       |                       |             |
| Selectec                 | l Sensors             | 1            |                    | 1                     |             |
| ID                       | Туре                  | Address      | Channels           | Active Channels       |             |
| 1                        | IRS21CON-UMB          | 0x1001=4097  | 26                 | 0                     |             |
| 2                        | IRS21CON-UMB          | 0x1002=4098  | 26                 | 0                     |             |
| 3                        | IRS21CON-UMB          | 0x1003=4099  | 26                 | 0                     |             |
| 1                        | R2S-UMB               | 0x2001=8193  | 15                 | 0                     |             |
| 2                        | R2S-UMB               | 0x2002=8194  | 15                 | 0                     |             |
| 1                        | VS20-UMB              | 0x3001=12289 | 40                 | 0                     |             |
| 2                        | VS20-UMB              | 0x3002=12290 | 40                 | 0                     |             |
| 1                        | ANACON-UMB            | 0x6001=24577 | 135                | 0                     |             |
| 2                        | ANACON-UMB            | 0x6002=24578 | 135                | 0                     |             |
| 3                        | ANACON-UMB            | 0x6003=24579 | 135                | 0                     |             |
| 4                        | ANACON-UMB            | 0x6004=24580 | 135                | 0                     |             |
| Click Sensor             | to edit/remove Sensor |              | Double Click Senso | r to edit active char | nnels       |
| Auto                     | scan Verify           | y Sav        | e to Disk Lo       | oad from Disk         |             |
|                          |                       |              |                    |                       |             |

**ATTENTION:** When configuring new equipment please note that **new devices always have the ID 1!** If there are several sensors of the same type in a network it makes sense to configure the sensors individually with their corresponding ID's **before** commissioning the network.

### Interface settings

The interface settings made by the UMB Config Tool relate to the specified sensor. Attention: Only change the interface settings if you are sure you have to, and if you are aware of all the consequences of this change. This change may not be reversed in a simple manner.

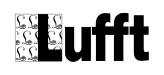

### **Configuring ANACON-UMB**

As the ANACON-UMB is a universal measurement transmitter which can be operated with various analogue sensors, this module must always be configured to the connected sensor **before** commissioning.

To do this, connect the module to the power supply (with no additional participants on the bus) and connect to the PC via an RS232 cable (1:1). Load the current configuration via 'Load profile from Sensor' as in the section 'Configure Sensor':

Select the connected sensor type in 'Measurement Setup' under 'Channel 1' and 'Channel 2':

| Main       Info       Anacon-UMB         General properties       Communication properties         ID       1       1         Description       measure-module-ANACON-U       Protocol         Description       measure-module-ANACON-U       Protocol         Meassurement Setup       Imeout protocol change       10         General Parameters       Channel 1       Channel 2         Sensor type       Meassurement category       Unit         Imperature       "C         Max value       Offset       in Unit from Channel         70.0       0.000       Imediate         Overrange [%]       Sensor powerup time [ms]       5         Verrange [%]       Sensor powerup time [ms]       5         Number of samples for average       12       Average over 60 s                                                                                                    | 🕮 Sensor Configuration                                                                                                    | -                                                                                       | <u> </u> |
|----------------------------------------------------------------------------------------------------|----------------------------------------------------------------------------------------------------|-----------------------------------------------------------------------------------------|----------|
| Communication properties         ID       1       Inspeed RS232       19200         Description       measure-module-ANACON-U       Protocol       binary       Image: Communication properties         Description       measure-module-ANACON-U       Protocol       binary       Image: Communication properties         Meassurement Setup       Image: Communication properties       Image: Communication properties       Image: Communication properties         Meassurement Setup         General Parameters       Channel 1       Channel 2         Sensor type       Meassurement category       Unit         Imperature       'C'       Max value         P11000       Max value       Offset       in Unit from Channel         P1000       Imperature       'C'       Overrange [%]       Sensor powerup time [ms]         Combi wind 4.20mA extern combi wind 4.20mA intern are rege       Impersure [8356.01]       Sensor powerup time [ms]       Sensor powerup time [ms]         Combi wind 4.20mA intern are resource       Impersure [2]       Sensor powerup time [ms]       Sensor powerup time [ms]         Impersure [357       Impersure [357       Impersure [357       Impersure [357       Sensor powerup time [ms]                                                                                                    | Main Info Anacon-UMB                                                                                                    |                                                                                         |          |
| ID       1       Image: Linespeed RS232       19200         Description       measure-module-ANACON-U       Protocol       binary         Protocol       binary       Image: Linespeed RS232       19200         Meassurement Setup       Timeout protocol change       10       Image: Linespeed RS232         Meassurement Setup       Image: Linespeed RS232       10       Image: Linespeed RS232         Meassurement Setup       Image: Linespeed RS232       10       Image: Linespeed RS232         General Parameters       Channel 1       Channel 2       Image: Linespeed RS232       10         Sensor type       Meassurement category       Unit       Image: Linespeed RS232       10       Image: Linespeed RS232         Image: Linespeed RS232       Protocol       Unit       Image: Linespeed RS232       10       Image: Linespeed RS232         Image: Linespeed RS232       Image: Linespeed RS232       Image: Linespeed RS232       Image: Linespeed RS232       Image: Linespeed RS232       Image: Linespeed RS232         Image: Linespeed RS232       Image: Linespeed RS232       Image: Linespeed RS232       Image: Linespeed RS232       Image: Linespeed RS232       Image: Linespeed RS232         Image: Linespeed RS232       Image: Linespeed RS232       Image: Linespeed RS232       Image: Linespeed RS232       Image: | General properties                                                                                                    | Communication properties                                                                |          |
| Description       measure-module-ANACON-U       Protocol       binary         Timeout protocol change       10       Image: Channel 1       Channel 2         Meassurement Setup       Meassurement category       Unit         Image: Channel 1       Channel 2       Image: Channel 1       Channel 2         Image: Channel 1       Channel 2       Image: Channel 1       Channel 2         Image: Channel 1       Channel 2       Image: Channel 1       Channel 2         Image: Channel 1       Channel 2       Image: Channel 1       Channel 2         Image: Channel 1       Channel 2       Image: Channel 1       Channel 2         Image: Channel 1       Channel 2       Image: Channel 1       Channel 2         Image: Channel 1       Channel 2       Image: Channel 1       Channel 2         Image: Channel 1       Channel 2       Image: Channel 1       Channel 1         Image: Channel 1       Channel 2       Image: Channel 1       Image: Channel 1         Image: Channel 1       Channel 2       Image: Channel 1       Image: Channel 1         Image: Channel 1       Channel 2       Image: Channel 1       Image: Channel 1         Image: Channel 1       Channel 2       Image: Channel 1       Image: Channel 1         Image: Channel 1<                                                                                     | ID 1                                                                                                    | Linespeed RS232 19200                                                                   |          |
| Timeout protocol change       10         Meassurement Setup         General Parameters       Channel 1         Channel 2         Sensor type       Meassurement category         Unit         Imperature         Gigital input intern         PT1000         TFF (BISOTFF)         Combi wind (3658.01)         combi wind 4.20mA extern         combi wind 4.20mA interner         Max value         Overrange [%]         Sensor powerup time [ms]         Overrange [%]         Sensor powerup time [ms]         Number of samples for average         12       Average over 60 s                                                                                                    | Description measure-module-ANACON-U                                                                                                    | Protocol binary                                                                         |          |
| Meassurement Setup         General Parameters       Channel 1         Sensor type       Meassurement category       Unit         IFF 01600 FFF       Imperature       °C         digital input intern       Max value       Offset       in Unit from Channel         70.0       0.000       Imperature       Imperature         Combi wind (3658.01)       Overrange (%)       Sensor powerup time [ms]         Combi wind 4.20mA extern       Imperature       Imperature         Imperature       Imperature       Imperature       Imperature         Verrange [%]       Sensor powerup time [ms]       Imperature         Imperature       Imperature       Imperature       Imperature         Imperature       Imperature       Imperature       Imperature         Imperature       Imperature       Imperature       Imperature         Imperature       Imperature       Imperature       Imperature         Imperature       Imperature       Imperature       Imperature         Imperature       Imperature       Imperature       Imperature         Imperature       Imperature       Imperature       Imperature         Imperature       Imperature       Imperature       Imperature                                                                                                    |                                                                                                    | Timeout protocol change 10                                                              |          |
| Combit wind 4. 20mA internet     Image: Combit wind 4. 20mA internet       air pressure (8355.03)     Image: Combit wind 1.5       Windber of samples for average     Image: Combit wind 1.5       5     Image: Combit wind 1.5       12     Image: Combit wind 1.5                                                                                                    | Meassurement Setup         General Parameters       Channel 1         Sensor type       Meassurement category         IFF (8160.TFF)       Image: Channel 1         digital input intem       Max value         PT1000       TFF (8160.TFF)         Combit wind (8368.01)       Combit wind (8368.01)         Combit wind (4.20mA exten)       Overrange (%)                                                                                                    | Unit<br>C<br>Offset in Unit from Channel<br>0.000<br>Sensor powerup time [ms]<br>5<br>5 |          |
| Channel description channel 1                                                                                                    | Control of a control of a c | ge<br>Average over 60 s                                                                 |          |

If necessary, set the ID, measurement interval and number of measurements for the min-, max- and average values:

| Meassurement intervall [s] | Number of samples for | average           |
|----------------------------|-----------------------|-------------------|
| 3                          | 12                    | Average over 60 s |

Then save the amended configuration in the module with 'Store profile on sensor' under 'Main'.

ATTENTION!! In the case of the temperature/humidity sensor (TFF 8160.TFF), the values for C12 and C76, which are marked on the sensor head, must be recorded under 'General Parameters'!!!

| General Parameters | Channel 1 Channel 2 |         |        |  |
|--------------------|---------------------|---------|--------|--|
|                    |                     |         |        |  |
| Altitude [m]       | 100                 | ŧ       |        |  |
| TFF C12            | 1625                | TFF C76 | 1956 🚖 |  |
|                    | 1.000               |         | 1      |  |

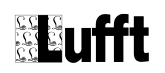

### IRS31Pro-UMB and the mode IRS31-UMB compatibility

To configure an IRS31Pro-UMB for IRS31-UMB compatibility, you have to add an IRS31Pro-UMB to your measurement setup and configure it.

Attention: Is the sensor programmed for IRS31-UMB compatibility, you have to add an IRS31-UMB to you measurement setup with the corresponding id (for example to query measurement data or for sensor configuration). Is detected while reading the configuration of a IRS31-UMB that the configuration is from an IRS31Pro-UMB in compatibility mode, the configuration sheet of the IRS31Pro-UMB is shown, and the compatibility mode cab be switched off.

### Configuration of sensors operating in different protocols (e.g. MODBUS, SDI12)

If sensors are permanently set to protocols other than UMB (Binary or ASCII) they must be changed first to the UMB protocol if you want to change the configuration with the UMB Configtool.

The procedure for doing this is as follows:

- 1. Separate measurement setup from the supply voltage
- In the UMB Configtool select 'Options' -> 'Switch all sensors temporarily to UMB protocol'
- 3. Connect the Measurement setup again to the supply voltage.
- 4. After about 5 seconds (or longer) click ,Exit' in the UMB Configtool

The sensors can now be configured for the time in minutes set under, timeout for protocol change 'in the sensor settings by UMB Configtool. UMB telegrams e.g. Measurement acquisition, configuration read / write reset the timeout to the time set. After a reset, the sensor is running again in the configured protoco.

#### Note: After a 'Store profile on Sensor' the sensor is reset automatically by the UMB-Configtool and then runs again in the configured protocol.

| Sensor       | Firmware version or higher |
|--------------|----------------------------|
| ANACON-UMB   | Not available              |
| ARS31-UMB    | Not available              |
| ARS31pro-UMB | Not available              |
| DACON8-UMB   | Not specified              |
| IRS31-UMB    | Not available              |
| IRS31Pro-UMB | Version 1.0                |
| Marwis-UMB   | Version 1.0                |
| NIRS31-UMB   | Version 1.2                |
| R2S-UMB      | Not available              |
| VENTUS-UMB   | Version 1.6                |
| VS20-UMB     | Not available              |
| V200A-UMB    | Version 1.6                |
| WSx-UMB      | Version 2.2                |

This functionality is available on the following products::

### Query measurement values

The channel list of a sensor is opened by double clicking a sensor in the sensor list:

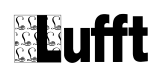

| 回 Selec | t active Channels    |      |                |          |                                       |
|---------|----------------------|------|----------------|----------|---------------------------------------|
| ChNr.   | Measurement          | Unit | Range          | active   | Click on Channel to toggle active     |
| 100     | Act. temperature CH1 | °C   | -200.00 450.00 | active   | Add channel from #                    |
| 120     | Min. temperature CH1 | °C   | -200.00 450.00 | inactive |                                       |
| 140     | Max. temperature CH1 | °C   | -200.00 450.00 | inactive | Add channel to #                      |
| 160     | Avg. temperature CH1 | °C   | -200.00 450.00 | inactive | Delta for channel #                   |
| 105     | Act. temperature CH1 | ۴F   | -328.00 842.00 | active   | 1                                     |
| 125     | Min. temperature CH1 | ۴F   | -328.00 842.00 | inactive | Multiple channel action               |
| 145     | Max. temperature CH1 | ۴F   | -328.00 842.00 | inactive | <ul> <li>Deselect channels</li> </ul> |
| 165     | Avg. temperature CH1 | ۴F   | -328.00 842.00 | inactive | Deselect all channels                 |
| 101     | Act. temperature CH2 | °C   | -200.00 450.00 | inactive | Go                                    |
| 121     | Min. temperature CH2 | °C   | -200.00 450.00 | inactive |                                       |
| 141     | Max. temperature CH2 | °C   | -200.00 450.00 | inactive | т ОК                                  |
|         |                      |      |                |          | •                                     |

Here you are able to select the channels for query, either through clicking the corresponding channel in the list, or by using the "Multiple channel action" function with the channel numbers.

Example:

If channels 100, 120, 140 and 160 of the list above should be selected for query with the UMB Config Tool, this could be done with the following settings: Add channel from #: 100 Add channel to #: 160 Delta for channel #: 20 Multiple channel action: Select channels and then click on "Go".

**Note:** If a channel mentioned in the operating instructions of a sensor is not shown in the sensor list, the channel list of the UMB-Config-Tool for this sensor needs to be updated. It is advised, that you update the Firmware of the sensor before updating the channel list (see chapter Firmware Updates).

| ANACON-UMB ID1 temperature [°C] Act | ANACON-UMB ID1 temperature [°F] Act | ANACON-UMB ID1 relative humidity [%]<br>Act | ANACON-UMB ID1 absolut humidity<br>[g/m²] Act |  |
|-------------------------------------|-------------------------------------|---------------------------------------------|-----------------------------------------------|--|
| 21.27                               | 70.29                               | 36.40                                       | 7.70                                          |  |
| 21.27                               | 70.29                               | 36.45                                       | 7.71                                          |  |
| 1.27                                | 70.29                               | 36.49                                       | 7.72                                          |  |
| 1.27                                | 70.29                               | 36.56                                       | 7.73                                          |  |
| 1.28                                | 70.31                               | 36.56                                       | 7.74                                          |  |
| 1.26                                | 70.27                               | 36.59                                       | 7.73                                          |  |
| 1.28                                | 70.30                               | 36.55                                       | 7.73                                          |  |
| 1.27                                | 70.28                               | 36.59                                       | 7.74                                          |  |
| 1.27                                | 70.29                               | 36.45                                       | 7.71                                          |  |
| 1.27                                | 70.29                               | 36.50                                       | 7.72                                          |  |
|                                     |                                     |                                             |                                               |  |

The measurement is started in menu ,File'  $\rightarrow$  ,Start measurement'.

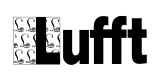

To change the sampling rate of the software click ,Edit'  $\rightarrow$  ,Sampling Rate'. A sample rate of 1s does not correspond to the UMB-protocol. In the case of missing answers of the sensor it can lead to erroneous presentation of the received values.

**Attention:** The selected channels only affect the data query in the UMB-Config-Tool. They do not influence the query of channels in any other software.

# Updating the channel list for a sensor

Add the desired sensor to the measurement setup and make it to the selected sensor (by clicking the list entry).

| Station Senso                | rs              |              |                    |                  | _ [] ×      |
|------------------------------|-----------------|--------------|--------------------|------------------|-------------|
| Sensor Sele                  | ction           |              |                    |                  |             |
| Type of Sensor<br>DACON8-UMB | ■ ID            |              | _                  |                  |             |
|                              | _ ,             |              |                    |                  | Save/Exit   |
| Add                          | Delete          | Modify       | Configure          |                  | Cancel/Exit |
| Update                       | Channellist     | Firmwareup   | idate Sensor       |                  |             |
| Selected Se                  | nsors           |              |                    |                  |             |
| ID                           | Туре            | Address      | Channels           | Active Chann     | nels        |
| 1                            | DACON8-UMB      | 0xF001=61441 | 0                  | 0                |             |
|                              |                 |              |                    |                  |             |
| Click Sensor to ed           | t/remove Sensor |              | Double Click Senso | r to edit active | channels    |
| Autoscan                     | Verif           | y Save       | e to Disk Lo       | ad from Disk     |             |

Then choose "Update Channellist". The UMB-Config-Tool now reads the channels from the desired sensor and sorts the new ones into the channellist. During this operation no channels are deleted, but descriptions and other information of the old channels are replaced by the newly read ones. Also the Type of Sensor might be changed during this operation. This process also works for up to now unused sensortypes. However, such sensors cannot (jet) be configured with the UMB-Config-Tool but querying measurement values works.

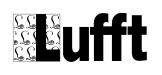

### Firmware update

Before implementing any update, please check with Lufft concerning the current firmware status of the UMB products. You must not program an older firmware into a module, than the one which is currently installed without consulting Lufft over this issue.

#### Check current firmware status

The current status of the firmware should be checked before updating the firmware. To do so, read the configuration under 'SensorConfig'. The current version of the software is shown under 'Rev. firmware' on the 'Info' page.

| Sensor Cor | Sensor Configuration |                   |  |  |  |  |  |  |
|------------|----------------------|-------------------|--|--|--|--|--|--|
| Main Info  | R2S-UMB              |                   |  |  |  |  |  |  |
|            |                      |                   |  |  |  |  |  |  |
|            | Name                 | R2S-UMB           |  |  |  |  |  |  |
|            | Serialnumber         | 001.0706.0007.000 |  |  |  |  |  |  |
|            | Number               | 001               |  |  |  |  |  |  |
|            | Tested               | 0706              |  |  |  |  |  |  |
|            | Project number       | 0007              |  |  |  |  |  |  |
|            | Rev. bom             | 9                 |  |  |  |  |  |  |
|            | Rev. schematic       | 8                 |  |  |  |  |  |  |
|            | Rev. hardware        | 8                 |  |  |  |  |  |  |
|            | Rev. firmware        | 40                |  |  |  |  |  |  |
|            | Rev. config          | 10                |  |  |  |  |  |  |
|            | Rev. device          | 000               |  |  |  |  |  |  |
|            | Class-id             | 2                 |  |  |  |  |  |  |
|            |                      |                   |  |  |  |  |  |  |
|            |                      |                   |  |  |  |  |  |  |
|            |                      |                   |  |  |  |  |  |  |

40 corresponds to Version V4.0

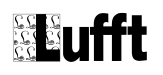

#### Program a sensor update

Before updating, save the current device firmware (mot file) in the installation directory under 'Firmware' (e.g. C:\Programme\Lufft\UMB-Config\Firmware).

**ATTENTION:** When updating ANACON-UMB or IRS21CON-UMB, the RS232 connection must be plugged **directly** into the module to be updated. Anacon-UMB and IRS21CON-UMB with production date from February 2009 on can also be updated over the bus. ANACON-UMB without frontside RS232 can only be updated over the bus. This requires at least one ISOCON-UMB in the measurement setup.

**ATTENTION:** When updating a Marwis-UMB the program "UMB\_FWUpdate.exe" is used instead of the program "Hexload.exe".Both programs are installed when you install the UMB Config Tool in subdirectories of the installation directory of the UMB Config tools.

ISOCON-UMB have to be updated manually. The corresponding instructions can be found the section "Updating manually with HexLoad"

Open the sensor list under 'Edit'  $\rightarrow$  'Sensors'; if necessary, regenerate the list with 'Autoscan' or load a stored list with 'Load from Disk'. With 'Verify', check whether the sensors available in the sensor list are also reachable on the network.

| Station Sensor             | rs              |              |                    |                      |             |
|----------------------------|-----------------|--------------|--------------------|----------------------|-------------|
| Sensor Selec               | ction           |              |                    |                      |             |
| Type of Sensor<br>VS20-UMB | ID<br>• 1       |              |                    |                      |             |
|                            |                 |              |                    |                      | Save/Exit   |
| Add                        | Delete          | Modify       | Configure          |                      | Cancel/Exit |
| Update I                   | Channellist     | Firmwareu    | pdate Sensor       |                      |             |
|                            |                 |              |                    |                      |             |
| Selected Ser               | nsors           |              |                    |                      |             |
| ID                         | Туре            | Address      | Channels           | Active Channels      |             |
| 1                          | VS20-UMB        | 0x3001=12289 | 40                 | 0                    |             |
| 1                          | IRS21CON-UMB    | 0x1001=4097  | 26                 | 0                    |             |
| 1                          | ANACON-UMB      | 0x6001=24577 | 135                | 0                    |             |
| 2                          | ANACON-UMB      | 0x6002=24578 | 135                | 0                    |             |
| 1                          | R2S-UMB         | 0x2001=8193  | 15                 | 0                    |             |
| Click Sensor to edi        | t/remove Sensor |              | Double Click Senso | r to edit active cha | nnels       |
| Autoscan                   | Verify          | , Sav        | e to Disk          | oad from Disk        |             |

Select the appropriate sensor from the sensor list; the selected sensor is displayed in the 'Selected Sensors' section (VS20-UMB in the example).

The update process is started with 'Firmwareupdate Sensor'. The following window opens when this function of the Config-Tool is used for the first time:

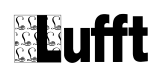

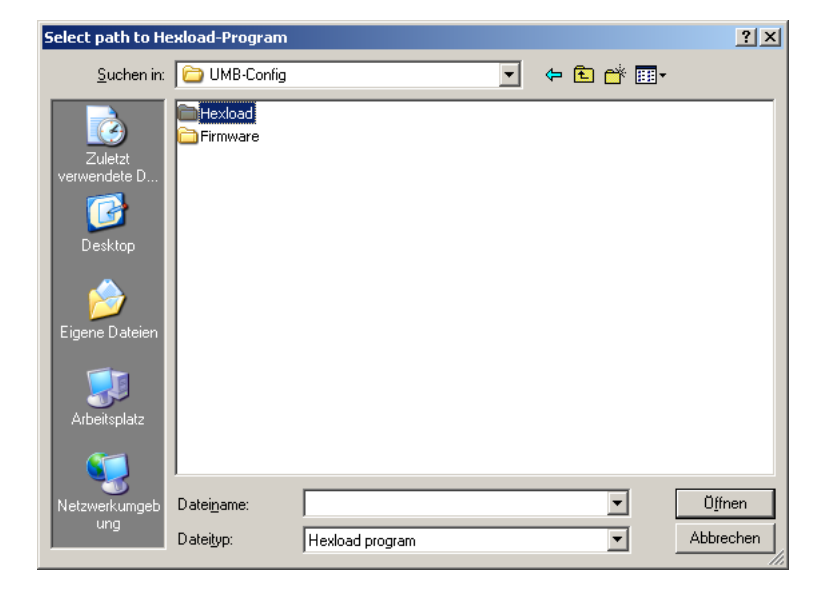

Under 'Hexload', select the 'HexLoad.exe' file.

#### or

| Select path to  | UMB firmware up     | date program (UMB_FWUpdate  | )                | ×         |
|-----------------|---------------------|-----------------------------|------------------|-----------|
| Suchen in:      | UMB_FWUpd           | ate 🗸                       | G 🤌 📂 🛄 -        |           |
| æ               | Name                | *                           | Änderungsdatum   | Тур       |
|                 | L2P-UMB_Fra         | ameGenerator.exe            | 23.09.2014 08:47 | Anwendung |
| Zuletzt besucht | 📟 UMB_FWUpd         | late.exe                    | 24.10.2014 11:06 | Anwendung |
| Desktop         |                     |                             |                  |           |
| Bibliotheken    |                     |                             |                  |           |
|                 |                     |                             |                  |           |
| Computer        |                     |                             |                  |           |
|                 |                     |                             |                  |           |
|                 | •                   |                             |                  | •         |
| Netzwerk        | Datei <u>n</u> ame: | UMB_FWUpdate.exe            |                  | ▼ Öffnen  |
|                 | Dateityp:           | UMB firmware update program |                  | Abbrechen |

choose UMB\_FWUpdate.exe in the folder UMB\_FWUpdate.

After this (and on all future updates) a window opens in which you select the relevant mot file for the update:

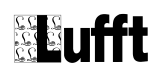

| Firmware to upda                                                     | te current active s                                                                                             | sensor                                     |   |         | ? ×            |
|----------------------------------------------------------------------|----------------------------------------------------------------------------------------------------|--------------------------------------------|---|---------|----------------|
| <u>S</u> uchen in:                                                   | 🗁 Firmware                                                                                                    |                                            | • | + 🗈 💣 🎟 |                |
| Zuletzt<br>verwendete D<br>Desktop<br>Eigene Dateien<br>Arbeitsplatz | <pre>&gt;**0007_RR5_Relea<br/>&gt;* anacon_release_v<br/>&gt;* isocon_release_v<br/>&gt;* vs20_release_v1</pre> | ise_V42.mot<br>V11.mot<br>112.mot<br>6.mot |   |         |                |
| Netzwerkumgeb<br>ung                                                 | Datei <u>n</u> ame:                                                                                             | vs20_release_V16.mot                       |   | •       | <u>Ŭ</u> ffnen |
|                                                                      | Dateityp:                                                                                                    | Firmware file                              |   | •       | Abbrechen      |

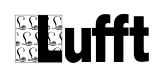

### The device is then programmed:

| Rile Edit View                                                                                                    | 3.04<br>L Target                                                                                                    | Opt                                                                                                    | ions                                                                                                    | Wine                                                     | 10M                                                       | Heln                                                |                                                     |                                                   |                                                   |                            |                                             |                                             |                                             |                                                   |                                                  |                                                | <u>_                                    </u> |
|----------------------------------------------------------------------------------------------------|----------------------------------------------------------------------------------------------------|----------------------------------------------------------------------------------------------------|----------------------------------------------------------------------------------------------------|----------------------------------------------------------|-----------------------------------------------------------|-----------------------------------------------------|-----------------------------------------------------|---------------------------------------------------|---------------------------------------------------|----------------------------|---------------------------------------------|---------------------------------------------|---------------------------------------------|---------------------------------------------------|--------------------------------------------------|------------------------------------------------|----------------------------------------------|
| Project<br>Hexfile:<br>COM Port:<br>Baudrate:                                                                                                    | VS2<br>COI<br>192                                                                                                    | 20_RI<br>11<br>100                                                                                                    | ELE/                                                                                                    | ASE                                                      | _V16                                                      | 6.MC                                                | T                                                   |                                                   |                                                   | Ra<br>CF<br>Ap<br>CP<br>BT | Targ<br>nge<br>C:<br>plica<br>U:<br>L Ve    | et<br>:<br>ation<br>ersio                   | :<br>n                                      | E80<br>BTI<br>M1<br>BTI                           | 000 -<br>L_VS<br>6C/2<br>L V3                    | - FDFEF<br>S20_V3 Jun 6 2006<br>8 64pin<br>.00 | _□×<br>16:04:                                |
| HEX Current da<br>Address: 0xE8                                                                                                    | nta - [D:\<br>000                                                                                                    | PROG                                                                                                    | RAM                                                                                                    | IME\I<br>x4                                              | LUFF                                                      | r∖uM                                                | 1 <b>B-C</b> (                                      | DNFI                                              | G\FIR                                             | RMW.                       | ARE\                                        | <b>V5</b> 20                                | _REI                                        | EAS                                               | E_V1                                             | 6.MOT]                                         | _ 🗆 🗙                                        |
| Address<br>E8000<br>E8010<br>E8020<br>E8030<br>E8040<br>E8050<br>E8060<br>E8070<br>E8080<br>E8080<br>E8080<br>E8080<br>E8080<br>E8080<br>E8080<br>E8080<br>E8060<br>E80F0<br>E8100<br>E8120 | Ø         1           FC         EF           7C         04           84         70           1C         F3           9F         02           60         6E           3C         F6           94         01           E0         9B           F0         83           7C         FC           9D         00           AE         62           9C         FF           65         00           AE         62           BC         82 | 2<br>70<br>28<br>48<br>40<br>48<br>20<br>68<br>50<br>24<br>88<br>01<br>94<br>88<br>50<br>24<br>88<br>01<br>94<br>48<br>85<br>24<br>68<br>50<br>24<br>40<br>50<br>24<br>40<br>50<br>24<br>40<br>50<br>24<br>88<br>50<br>24<br>88<br>50<br>24<br>88<br>50<br>24<br>88<br>50<br>88<br>50<br>84<br>50<br>88<br>50<br>88<br>88<br>88<br>88<br>88<br>50<br>88<br>88<br>88<br>88<br>88<br>85<br>84<br>85<br>84<br>88<br>88<br>88<br>88<br>88<br>85<br>85<br>84<br>88<br>88<br>88<br>88<br>88<br>88<br>88<br>88<br>88<br>88<br>88<br>88 | 3<br>95<br>F1<br>03<br>46<br>5F<br>F7<br>01<br>08<br>F7<br>00<br>6F<br>00<br>6F<br>10<br>00<br>00<br>00 | 4<br>18<br>Sta<br>9%<br>CØ<br>D4<br>71<br>CØ<br>F4<br>4A | 5<br>05<br>ram<br>tus<br>0E<br>FE<br>00<br>2F<br>01<br>00 | 6<br>60<br>ning<br>95<br>40<br>60<br>60<br>A0<br>20 | 7<br>F0<br>targ<br>00<br>37<br>00<br>00<br>17<br>03 | 8<br>00<br>et<br>00<br>7E<br>E0<br>2C<br>52<br>64 | 9<br>96<br>Ca<br>FE<br>00<br>1D<br>01<br>00<br>4B | A<br>C9<br>                | B<br>04<br>FD<br>FF<br>00<br>33<br>02<br>00 | C<br>C4<br>8C<br>26<br>64<br>5B<br>A6<br>84 | D<br>F0<br>00<br>76<br>00<br>00<br>ED<br>03 | E<br>70<br>70<br>70<br>77<br>28<br>90<br>4D<br>B6 | F<br>C9<br>><br>FE<br>00<br>7C<br>01<br>00<br>CA | ASCII<br>                                      | • • • • • • • • • • • • • • • • • • •        |
| FR130     FR130     CRC of loaded fi     Clear target start     Clear target succ     Programming tar     S     Ready                                                                       | 49 00<br>le: D9E4<br>ed<br>ceed<br>get started                                                                                                    | FR                                                                                                    | 03                                                                                                    | ØØ                                                       | 76                                                        | 37                                                  | ØØ                                                  | 4.                                                | Ø4                                                | 78                         | 55                                          | 30                                          | ØØ                                          | RØ                                                | Ø4                                               | R 2? T. vii(                                   |                                              |

#### For Marwis-UMB:

| w UMB_FWUpdate                                                                                                    | x |
|----------------------------------------------------------------------------------------------------|---|
|                                                                                                    |   |
| V011-SVN1624\MARWIS-UMB_RELEASE_V11\MARWIS_RELEASE_V11_SVN1627.BIN<br>Force-Flags set<br>Rehoot-Flags set                                                                                                    | * |
| Parsing passed<br>Starting Firmware Update<br>Opening COMPort (COM1)                                                                                                    |   |
| Opening BinFile (N:\PROJEKTE\1007 MARWIS-UMB\SOFTWARE\FIRMWARE\FW-V011-SVN1627<br>BL-V011-SVN1624\MARWIS-UMB_RELEASE_V11\MARWIS_RELEASE_V11_SVN1627.BIN)<br>BinFile metadata: ProjectNumber:1007; SWVersion:11; Size:121984Bytes | Ε |
| Transfering data                                                                                                    | ~ |
|                                                                                                    |   |

After successful programming the Config-Tool reports as follows:

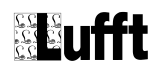

| Informationen |                           |  |  |  |  |  |  |
|---------------|---------------------------|--|--|--|--|--|--|
| (į)           | Firmware update succeeded |  |  |  |  |  |  |
|               | ОК                        |  |  |  |  |  |  |

The device then operates with the new firmware.

### Possible sources of error

- If a firmware is selected which does not correspond to the sensor, the error message 'Invalid Firmware-Filename for this module' is displayed.
- When updating older ANACON-UMB or older IRS21CON-UMB, the RS232 connection must be plugged **directly** into the module to be updated.
- An ISOCON-UMB cannot be updated using this procedure (see page 25, Manual update with HexLoad).
- There is a plausibility check with the version number of the installed firmware, and the version number of the firmware file. A replacement of a newer firmware on a sensor with an older version is only allowed by a direct order from the manufacturer of the module. If you don't have the order, and the module is damaged by the action, the warranty is void.
- With Marwis-UMB manufactured before or in 11/2014 there is the possibility of an incompatible firmware update protocol used by this program. Please contact then the manufacturer hotline with the serial number of the sensor ready.

# Resetting sensors to factory defaults

By choosing "Options" – "UMB Reset to factory default" in the main menu, UMB sensors and modules can be reset to factory defaults.

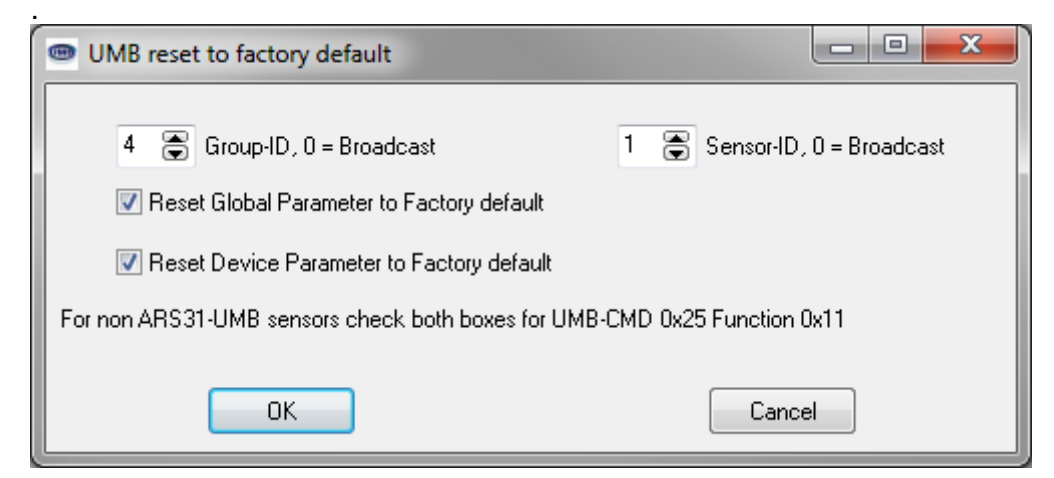

#### Attention: This function sets the Sensor-ID to the factory default '1' as well! When '0' is used for Group-ID and Sensor-ID, all connected sensors are reset to factory defaults!

Since sensors do not answer on broadcast messages, this function does not deliver feedback when executed.

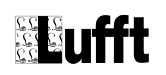

# Calibration of a VS20-UMB visibility sensor

Start by creating a sensor list, containing the VS20-UMB to adjust. Example:

| Type of Ser | isor ID                                                |                                                        |                             |                             |             |
|-------------|--------------------------------------------------------|--------------------------------------------------------|-----------------------------|-----------------------------|-------------|
|             |                                                        | 1                                                      |                             |                             | Save/Exit   |
| Ad          | d Delete                                               | Modify                                                 | Configure                   | ]   ]                       | Cancel/Exit |
| L           | Jpdate Channellist                                     | Firmwareu                                              | pdate Sensor                | 1                           |             |
|             |                                                        |                                                        |                             |                             |             |
|             |                                                        |                                                        |                             | <b></b>                     |             |
| Selecte     | d Sensors                                              |                                                        |                             |                             |             |
| Selecte     | d Sensors<br>Type                                      | Address                                                | Channels                    | Active Chann                | els         |
| Selecte     | d Sensors<br>Type<br>R2S-UMB                           | Address<br>0x2001=8193                                 | Channels<br>15              | Active Chann                | els         |
| Selecte     | d Sensors<br>Type<br>R2S-UMB<br>ANACON-UMB             | Address<br>0x2001=8193<br>0x6001=24577                 | Channels<br>15<br>135       | Active Chann<br>0<br>0      | els         |
| Selecte     | d Sensors<br>Type<br>R2S-UMB<br>ANACON-UMB<br>VS20-UMB | Address<br>0x2001=8193<br>0x6001=24577<br>0x3001=12289 | Channels<br>15<br>135<br>40 | Active Chann<br>0<br>0<br>0 | els         |

Then chose ,Save/Exit', ,Options'  $\rightarrow$  ,VS20-UMB Callibration'.

Run the calibration according to the description in the text field and like described in the manual from the calibration kit. See picture below.

| 🕮 Config-Softwar         | e-UMB - COM1 - 19200                                                                                                    |               |                        | _ <b>_ _ _ _ _ _ _ _ _ _</b>      |
|--------------------------|----------------------------------------------------------------------------------------------------|---------------|------------------------|-----------------------------------|
| <u>Eile Edit Options</u> | Help                                                                                                    |               |                        |                                   |
| Calibration Steps        | Dx3001=12289         Calibration process VS20-UMB         Step 1         Required items:         1x Calibration procedure will take about 10 minutes.         When the calibration procedure will take about 10 minutes.         When the calibration process is interrupted, the VS20 will not measure until reset or power off.         Press "Start" when you have all the equipment ready and you want to proceed         Press "Stop" to cancel | Start<br>Stop |                        |                                   |
|                          |                                                                                                    |               | Scattering coefficient | Enter scattering coefficient here |

# Resetting the rain quantities of WSx-UMB

With the menu point 'Extras -> reset WSx-UMB rain sums' the absolute values of the rain quantities in all connected WSx-UMB are set back to 0. It is not necessary to establish a measurement setup with the WSx-UMB. It is however recommended to check if the command has been carried out successfully by reading out the respective values on the corresponding WSx-UMB.

### **Resetting the service level of NIRS31-UMB**

After carrying out maintenance and replacing the reflector unit, the sensor must be informed about this procedure using the UMB-Config-Tool.

In the menu under 'Options', select the entry 'NIRS31-UMB' – 'NIRS31-UMB Service':

| UMB Config Tool |                |                                                                                                    |     |                                                             |  |  |  |  |
|-----------------|----------------|----------------------------------------------------------------------------------------------------|-----|-------------------------------------------------------------|--|--|--|--|
| File Edit       | t Options Help |                                                                                                    |     |                                                             |  |  |  |  |
|                 |                | Switch all sensors temporarily to UMB Protocol<br>RS232 special functions<br>VS20-UMB Callibration |     |                                                             |  |  |  |  |
|                 | NIRS21-LIMB    |                                                                                                    | ъ ľ | NIRS31-LIMB Service                                         |  |  |  |  |
|                 |                | Close Communication Port<br>ARS31(Pro)-UMB Reset Factory Default                                   |     | NIRS31-UMB check adaption<br>NIRS31-UMB generate statusfile |  |  |  |  |

Confirm the performance of maintenance with 'OK'.

| NIRS31-UMB Service                                            | × |
|---------------------------------------------------------------|---|
| The following works were carried out according to the manual: |   |
| ✓ reflector unit has been replaced                            |   |
| I sensor was cleaned                                          |   |
| 0K Cancel                                                     |   |

**Important note:** Only use this function if maintenance was actually carried out and the reflector unit was actually replaced.

# Miscellaneous

,Edit' à ,Password entry' allows the user to change in a different user group with advanced possibilities.

Parameters only adjustable by modifying the file ULSPS.INI: [Settings] LogToFile=1 Writes the measurement values into a log file, file name see ,LogFileName'. The column headers are formatted GroupID:ID:Channel (see table of measurement values).

#### LogFileName=Values.Txt

Basic file name for the log file. Will be expanded by the current date. The software creates a new file for every new date.

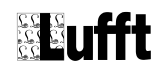

#### FTimestampsHaveMS=1

Timestamps for measurement data contain miliseconds, if this entry is missing or 0, the resolution of timestamps are seconds.

#### CreateDayFiles=1

The registered values are stored in daily files. If the value is 0, they are all stored in one single file.

#### MaxRetriesForProtocolWhenFailure=2

Number of retries per command, before a failure is reported.

#### AdditionalTimeoutInMSForSlowConnectionsToHost=0

Time in ms, which is waited additionally to the period of reply specified in the UMB protocol, before for this instruction an Timeout is produced. The time specified in the protocol applies to direct 1:1 communication. If the query is made e.g. by GPRS consider using 10000 (ms, corresponds with 10s) here. Note: With 2 repetitions for each instruction (see MaxRetriesForProtocolWhenFailure) it takes 3x10s = 30s, before this instruction is rated as "Failed. Absolutely consider if an 'Autoscan' is to be accomplished, and/or a measured value query is run with a short interval. This setting will be adjustable in the TCP/IP configuration dialogue.

#### InifileVersion=2

Identifies the version of the ini-file format. Since Version 2 every sensor has its own section in the file.  $[S1_0]$  is the section for the sensor with group-id 1. If this entry is not available, the UMB Config Tool (version 2 or later) assumes an old ini-file version and tries to convert it into the new structure. This will take about 1 - 2 minutes (depending on the computer).

#### AutoScanDeltaForFail=3

With ,Autoscan' for each possible group by address 1 beginning ,a ,Verify' command is sent. If the device does not respond the next AutoScanDeltaForFail-1 addresses in ascending order are queried with ,Verify'. The queried groups are 1 to 14 (group 0 is used for equipment spreading broadcasts, group 15 are masters, here the software itself.

Example: Messurement setup with 1 device of group 2 ld 1 and 1 device of group 3 ld 2. AutoScanDeltaForFail is set to 3.

List of queries (addresses, in Groupid:Id notation):

1:1 - Failed 1:2 – Failed 1:3 – Failed 2:1 – OK 2:2 - Failed 2:3 – Failed 2:4 – Failed 3:1 – Failed 3:2 – OK 3:3 – Failed 3:4 - Failed 3:5 - Failed 4:1 - Failed 4:2 – Failed 4:3 - Failed 5:1 – Failed 5:2 - Failed 5:3 – Failed 6:1 - Failed

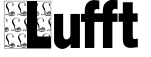

6:2 - Failed 6:3 - Failed 7:1 - Failed 7:2 - Failed 7:3 - Failed 8:1 - Failed 8:2 - Failed 8:3 – Failed 9:1 - Failed 9:2 - Failed 9:3 - Failed 10:1 - Failed 10:2 - Failed 10:3 - Failed 11:1 - Failed 11:2 - Failed 11:3 - Failed 12:1 - Failed 12:2 - Failed 12:3 - Failed 13:1 - Failed 13:2 - Failed 13:3 - Failed 14:1 - Failed 14:2 - Failed 14:3 - Failed

Thus 45 telegrams, in order to find the 2 devices (with this ID). Since every ,Failed' is repeated 2 times (default setting), that is altogether 131 queries. If now AdditionalTimeoutInMSForSlowConnectionsToHost is set to 10s ,Autoscan' takes about 25 minutes - so choose the parameters carefully if the ,Autoscan' function is to be used.

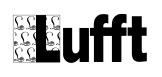

# Manual update with HexLoad

The following procedure must be applied if a sensor update using the Config-Tool was interrupted or in the case of an ISOCON-UMB.

### Update ISOCON-UMB

- 1. Disconnect the power supply and the connected sensor from the ISOCON-UMB module
- 2. Connect the RS232 interface of the ISOCON-UMB module to the PC
- 3. Start HexLoad (...\Programme\Lufft\UMB-Config\Hexload\HexLoad.exe)
- 4. Load the current mot file with 'File' → 'Open'. This **must (!!!)** have the file designation 'isocon\_release\_Vxx.mot', where 'xx' specifies the version number.
- 5. Switch on the power supply of the ISOCON-UMB module.
- 6. 'BTL\_ISOCON\_Vx....' must now be displayed in HexLoad in the 'Target' window next to 'Application'.

| R HexLoad V3.00j<br>File Edit View Target Options Window Help                                                                                                    |                                            |  |  |  |  |  |  |
|----------------------------------------------------------------------------------------------------|--------------------------------------------|--|--|--|--|--|--|
| Interference     Interference       Interference     Interference       Interference | Target                                     |  |  |  |  |  |  |
|                                                                                                    | CPU: MTC/20 64pin<br>BTL Version BTL V3.00 |  |  |  |  |  |  |
| Image: Current data - [N:\PROJEKTE\0509 ISOCON-4D\Software\Firmware\isocon_release_V12.mot]       Address:     0xE8000       x1     x2                                                                                                    |                                            |  |  |  |  |  |  |
| Address: 0xE8000 x1 x2 x4                                                                                                    | e\Firmware\isocon_release_¥12.mot]         |  |  |  |  |  |  |

- 7. Start the programming with F9.
- 8. If programming is successful the message 'Job succeed' is displayed; then exit HexLoad.
- 9. The module is now ready for operation with the new firmware.

### Manual update of IRS21CON-UMB

If it is necessary to update an ISR21CON-UMB module manually, proceed as in the case of 'Update ISOCON-UMB', where the name of the mot file must correspond to 'IRS21con\_Vx\_x.mot'.

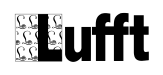

### Manual update of VS20-UMB, R2S-UMB and other UMB-Sensors

- 1. Disconnect the power supply of the sensor from the ISOCON-UMB
- 2. Switch on the power supply of the ISOCON-UMB module
- 3. Connect the RS232 interface of the ISOCON-UMB module to the PC
- 4. Start HexLoad (...\Programme\Lufft\UMB-Config\Hexload\HexLoad.exe)
- 5. Load the current mot file with 'File'  $\rightarrow$  'Open'. The file **must (!!!)** have the following designation, where 'xx' specifies the version number.
  - VS20-UMB: 'vs20\_release\_Vxx.mot'
  - R2S-UMB: 'R2S\_Release\_Vxx.mot'
  - WSx-UMB: 'WSx\_Release\_Vxx.mot'
  - IRS31-UMB: 'IRS31\_Vxxx.mot'
  - ARS31-UMB: 'ARS31\_Vxx.mot'
  - VENTUS-UMB: 'Ventus\_Vxx.mot'
  - V200A-UMB 'Ventus\_Vxx.mot' (!)
  - NIRS-UMB: 'NIRS\_Release\_Vxx.mot'
- 6. Connect the power supply **of the sensor** to the ISOCON-UMB module.
- 7. The following test must now be displayed in HexLoad in the 'Target' window next to 'Application':
  VS20 LIMP: PTL VS20 V

| • | VS20-UMB   | : ,BT          | L_VS20_ | _V'   |             |                |               |
|---|------------|----------------|---------|-------|-------------|----------------|---------------|
|   | Roject     |                |         | - U × | 💦 Target    |                |               |
|   | Hexfile: 🤇 | vs20_release_V | 🕥.mot   |       | Range:      | E8000 - FDFEF  |               |
|   | COM Port:  | COMI           |         |       | CRC:        |                |               |
|   | Baudrate:  | 19200          |         |       | Application | BTL_VS20_V3 Ju | 6 2006 16:04: |
|   |            |                |         |       | CPU:        | M100/20 04pin  |               |
|   |            |                |         |       | BTL Version | BTL V3.00      |               |

| 1\20-010D. | , ם,         | L_1\20_ | _v |                 |                               |   |
|------------|--------------|---------|----|-----------------|-------------------------------|---|
| 💦 Project  |              |         |    | <u> </u> Target |                               | × |
| Hexfile: 🤇 | R2S_Release_ | /ø8.mot |    | Range:          | E8000 - FDFEF                 |   |
| COM Port:  | COWIA        |         |    | CRC:            |                               |   |
| Baudrate:  | 19200        |         |    | Application:    | BTL_R2S_V2 Jup 3 2006 09:44:5 | ( |
|            |              |         |    | CPU:            | M100/28 04pm                  |   |
|            |              |         |    | BTL Version     | BTL V3.00                     |   |

- 8. Start the programming with F9.
- 9. If programming is successful the message 'Job succeed' is displayed; then exit HexLoad.
- 10. The module is now ready for operation with the new firmware.

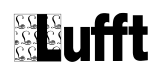

# Additional information

Details on the sensor configuration are described in the sensors instruction manual. Details on the UMB-protocol specification including UMB error codes are found in the "UMB Protocol". All these documents are available on <u>www.lufft.com</u> in the section support – download – manuals – UMB-Technology.

#### G. Lufft Mess- und Regeltechnik GmbH

Gutenbergstraße 20 70736 Fellbach

PO Box 4252 70719 Fellbach Germany

Phone: +49 711 51822-0 Hotline: +49 711 51822-52 Fax: +49 711 51822-41 E-mail: info@lufft.de

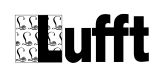